# Zylinc Web Agent Quick overview

overview.

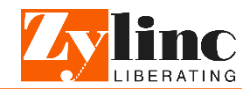

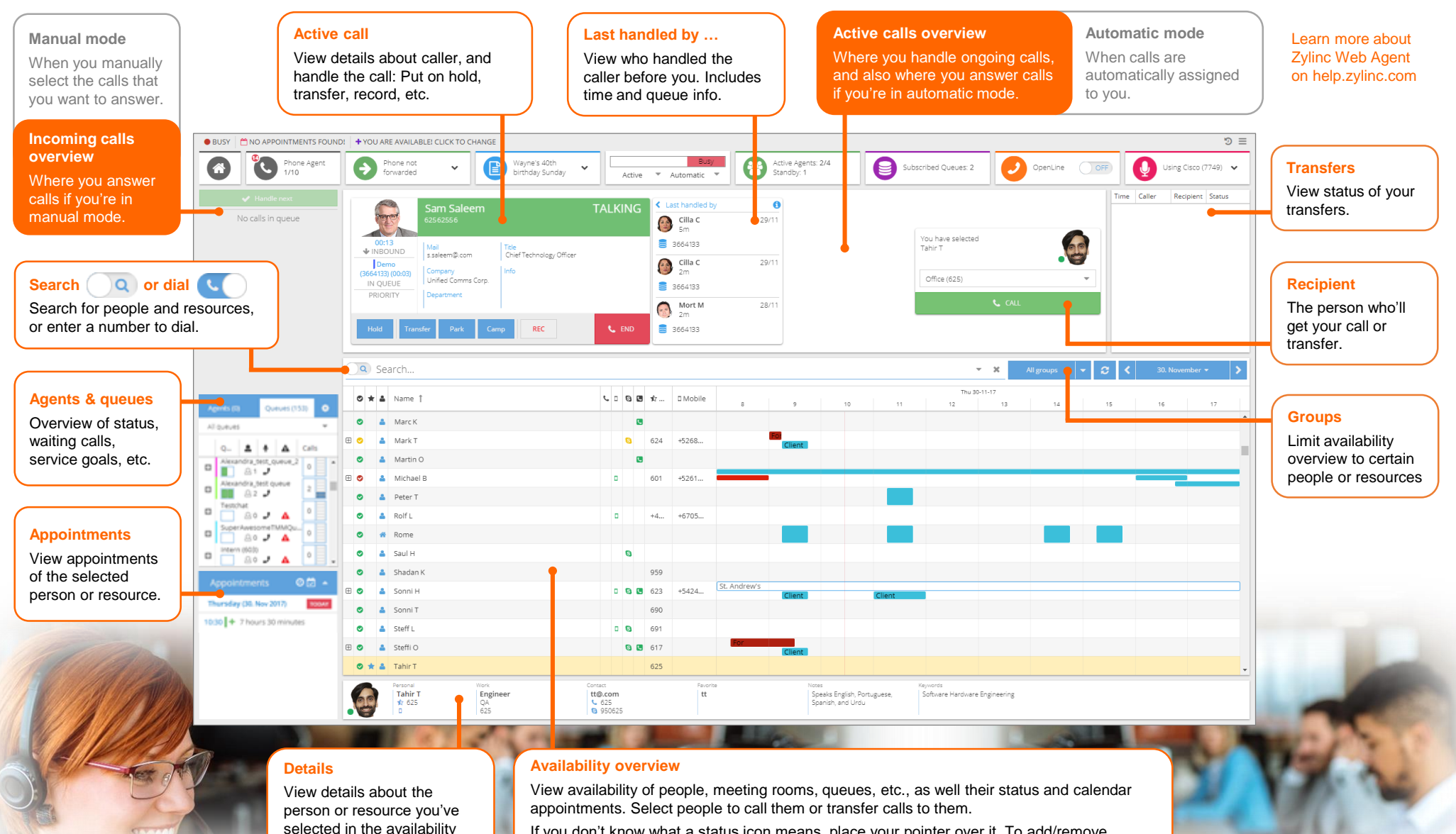

If you don't know what a status icon means, place your pointer over it. To add/remove columns, or sort columns, click the availability overview's header.

## Zylinc Web Agent Quick task reference

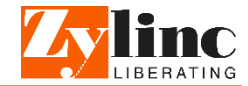

#### Your agent status and mode

Use the status widget in the top part of your Web Agent to:

- Change your agent status (Active, Standby, etc.)
- Choose between Automatic mode (calls are automatically assigned to you) or Manual mode (you manually select the calls that you want to answer).

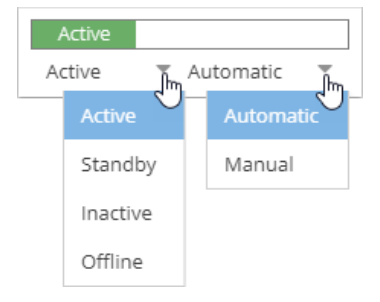

Talk with your colleagues before you change your status away from active: If you're the last agent in active status, and you then change your status to inactive or offline, the queue may automatically close, because there's no one left to answer calls.

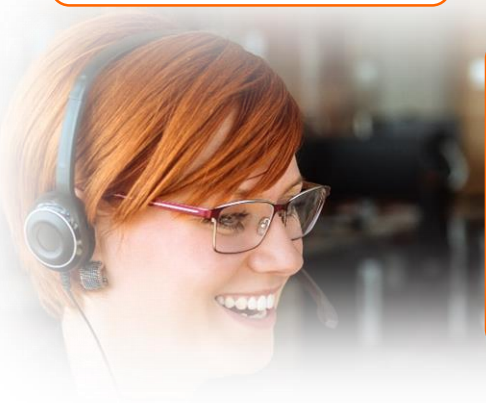

## Answer call

If you're in Manual mode, incor calls appear in the left part of y Web Agent. Click the right part card that represents the call the want to answer:

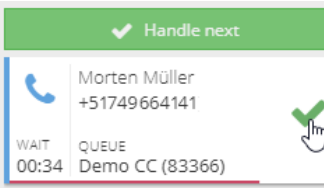

If you're in Automatic mode, e call automatically appears in th active calls overview in the cen your Web Agent. Simply click green Answer button:

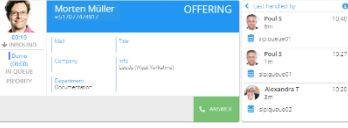

If the caller is known to your organization, you can view det about the last three calls from caller.

## Park or camp call

If you want to temporarily put a park the call.

|                 | Hold | Transfer | Park | Camp | RE |
|-----------------|------|----------|------|------|----|
|                 |      |          | 13   |      |    |
| If you transfer |      |          |      |      |    |

a call to someone who's busy, available, they'll get the camped

call automatically.

|                                                | Are they available                                                                                                    | ?                                                                                                    |                    |                                                                                                    |                 |                                                                                                    |                                                                                                    |                            |                          |             |              |              |  |
|------------------------------------------------|----------------------------------------------------------------------------------------------------|----------------------------------------------------------------------------------------------------|--------------------|----------------------------------------------------------------------------------------------------|-----------------|----------------------------------------------------------------------------------------------------|----------------------------------------------------------------------------------------------------|----------------------------|--------------------------|-------------|--------------|--------------|--|
| oming                                          | To find out if people                                                                                                    | nd out if people or resources are available, use the availability overview in the lower part of your Web Agent. |                    |                                                                                                    |                 |                                                                                                    |                                                                                                    |                            |                          |             |              |              |  |
| your<br>t of the<br>nat you                    | If your organization has a lot of people,                                                                                | <ul> <li>★ ▲</li> <li>★ ●</li> </ul>                                                                            | Name †<br>Kim      | د ۵<br>ب                                                                                                    | 6) II<br>6)     | ✿ Short number<br>616                                                                                                    | D Mobile                                                                                                    | 9                          | 10                       | 11          | Tue 14<br>12 | -11-17<br>13 |  |
|                                                | use search                                                                                                    | •                                                                                                    | Kuhlov             | D                                                                                                    | •               | 668                                                                                                    | 5205369                                                                                                    |                            |                          |             |              |              |  |
|                                                | to quickly filter<br>the availability<br>overview.                                                                       |                                                                                                    | Michel<br>Paris    |                                                                                                    | s .             | 622                                                                                                    |                                                                                                    |                            |                          |             |              | -            |  |
| 5                                              |                                                                                                    |                                                                                                    |                    | _                                                                                                    |                 |                                                                                                    |                                                                                                    |                            |                          |             |              |              |  |
|                                                | Search                                                                                                    |                                                                                                    |                    |                                                                                                    |                 | Transfer o                                                                                                    | all to som                                                                                                    | eone                       |                          |             |              |              |  |
| each<br>ne<br>nter of                          | Use the search field in your Web<br>Agent to find a specific person, room<br>or resource.                                |                                                                                                    |                    |                                                                                                    |                 | <ul> <li>When you'</li> <li>Unatte call to the call to the</li></ul> | <ul> <li>When you've answered a call, you can transfer it in two ways</li> <li>Unattended (when you specify somebody, and then trans call to them without talking with them first)</li> </ul> |                            |                          |             |              |              |  |
| the                                            | 🔍 Search 👻 🗶                                                                                                    |                                                                                                    |                    |                                                                                                    |                 | <ul> <li>Attende<br/>them, a</li> </ul>                                                                                                    | Attended (when you specify somebody, call them, talk with them, and then transfer the call to them).                                                                                          |                            |                          |             |              |              |  |
| s 10.40<br>s 10.40<br>s 12.27                  | The moment you be<br>Web Agent automa<br>content in the availa                                                           |                                                                                                    | 1. Speci<br>the ca | Specify the person, queue, or number that you want to transfer<br>the call to. You can do that in two ways:<br>• Select somebody in the availability overview |                 |                                                                                                    |                                                                                                    |                            |                          |             |              |              |  |
| andra T 10.20                                  | to match your search.<br>You can search for most properties,<br>including names, e-mail addresses,<br>and phone numbers. |                                                                                                    |                    |                                                                                                    |                 |                                                                                                    | <ul> <li>Alternatively, toggle the search field into dial mode:</li> <li>&gt; </li> </ul>                                                                                                    |                            |                          |             |              |              |  |
| tails                                          |                                                                                                    |                                                                                                    |                    |                                                                                                    |                 |                                                                                                    | Then enter the number that you want to transfer the<br>call to.                                                                                                    |                            |                          |             |              |              |  |
| the                                            | Click To limit your search to a category (name, department, etc.).                                                       |                                                                                                    |                    |                                                                                                    |                 | 2. If you                                                                                                    | If you want to make an unattended transfer, click Transfer.                                                                                                    |                            |                          |             |              |              |  |
|                                                |                                                                                                    |                                                                                                    |                    |                                                                                                    |                 | н                                                                                                    | old Transfe                                                                                                    | Park                       | Camp                     | REC         |              | 📞 END        |  |
|                                                |                                                                                                    |                                                                                                    |                    |                                                                                                    |                 | 3. Atten<br>want                                                                                                    | <i>ded transfe</i><br>to transfer                                                                                                    | ers only: C<br>the call to | lick <b>Call</b> to<br>: | o talk with | the pers     | on you       |  |
| a call aside in<br>Transfer Park               | Camp REC                                                                                                    | calls, yo                                                                                                    | u can<br>END       |                                                                                                    |                 | You h<br>Morte                                                                                                    | ave selected<br>en Müller                                                                                                    |                            |                          | P.          |              |              |  |
| you can camp the call. Once the person becomes |                                                                                                    |                                                                                                    |                    |                                                                                                    |                 | Offi                                                                                                    | ce (614)                                                                                                    |                            |                          | •           |              |              |  |
| Transfer Park                                  | Camp                                                                                                    |                                                                                                    | Wher               | ı you've tall                                                                                                    | CALL ked, click | Transfer.                                                                                                    |                                                                                                    |                            |                          |             |              |              |  |